# 使用Kubernetes和CEE OPS-Center的命令排除 POD故障

# 目录

<u>简介</u>

使用Kubernetes和CEE OPS-Center的命令排除POD故障 1.k8s CLI 2.k8s日志和完整核心 3.在CEE上创建TAC调试 4.下载TAC调试 5.收集所有SMF POD的CEE日志 6.进入格拉法纳

# 简介

本文档介绍如何使用Kubernetes和CEE OPS-Center命令对POD进行故障排除。

# 使用Kubernetes和CEE OPS-Center的命令排除POD故障

1.k8s CLI

1.1列出所有命名空间

命令:

kubectl get namespace

示例:

| cisco@brusmi-mast | ter1:~\$ ku | ubectl ge | et namespace |
|-------------------|-------------|-----------|--------------|
| NAME              | STATUS      | AGE       |              |
| cee-cee           | Active      | 6d        |              |
| default           | Active      | 6d        |              |
| kube-node-lease   | Active      | 6d        |              |
| kube-public       | Active      | 6d        |              |

| kube-system   | Active | 6d |
|---------------|--------|----|
| lfs           | Active | 6d |
| nginx-ingress | Active | 6d |
| smf-data      | Active | 6d |
| smi-certs     | Active | 6d |
| smi-vips      | Active | 6d |

# 1.2列出特定命名空间的所有服务:

# 命令:

kubectl get svc -n <namespace>

# 示例:

#### cisco@brusmi-master1:~\$ kubectl get svc -n smf-data

| NAME                                 | TYPE      | CLUSTER-IP     | EXTERNAL-IP   | PORT(S)           |
|--------------------------------------|-----------|----------------|---------------|-------------------|
| base-entitlement-smf                 | ClusterIP | 10.97.93.253   | <none></none> | 8000/TCP          |
| datastore-ep-session                 | ClusterIP | 10.101.15.88   | <none></none> | 8882/TCP          |
| datastore-notification-ep            | ClusterIP | 10.110.182.26  | <none></none> | 8890/TCP          |
| datastore-tls-ep-session             | ClusterIP | 10.110.115.33  | <none></none> | 8883/TCP          |
| documentation                        | ClusterIP | 10.110.85.239  | <none></none> | 8080/TCP          |
| etcd                                 | ClusterIP | None           | <none></none> | 2379/TCP,7070/TCP |
| etcd-smf-data-etcd-cluster-0         | ClusterIP | 10.103.194.229 | <none></none> | 2380/TCP,2379/TCP |
| grafana-dashboard-app-infra          | ClusterIP | 10.98.161.155  | <none></none> | 9418/TCP          |
| grafana-dashboard-cdl                | ClusterIP | 10.104.32.111  | <none></none> | 9418/TCP          |
| grafana-dashboard-smf                | ClusterIP | 10.106.64.191  | <none></none> | 9418/TCP          |
| gtpc-ep                              | ClusterIP | 10.99.49.25    | x.x.x.201 9   | 003/TCP,8080/TCP  |
| helm-api-smf-data-ops-center         | ClusterIP | 10.109.206.198 | <none></none> | 3000/TCP          |
| kafka                                | ClusterIP | None           | <none></none> | 9092/TCP,7070/TCP |
| li-ep                                | ClusterIP | 10.106.134.35  | <none></none> | 9003/TCP,8080/TCP |
| local-ldap-proxy-smf-data-ops-center | ClusterIP | 10.99.160.226  | <none></none> | 636/TCP,369/TCP   |

| oam-pod                         | ClusterIP | 10.105.223.47  | <none></none> | 9008/TCP,7001/TCP,88 |
|---------------------------------|-----------|----------------|---------------|----------------------|
| ops-center-smf-data-ops-center  | ClusterIP | 10.103.164.204 | <none></none> | 8008/TCP,8080/TCP,20 |
| smart-agent-smf-data-ops-center | ClusterIP | 10.97.143.81   | <none></none> | 8888/TCP             |
| smf-n10-service                 | ClusterIP | 10.102.197.22  | 10.10.10.205  | 8090/TCP             |
| smf-n11-service                 | ClusterIP | 10.108.109.186 | 10.10.10.203  | 8090/TCP             |
| smf-n40-service                 | ClusterIP | 10.111.170.158 | 10.10.10.206  | 8090/TCP             |
| smf-n7-service                  | ClusterIP | 10.102.140.179 | 10.10.10.204  | 8090/TCP             |
| smf-nodemgr                     | ClusterIP | 10.102.68.172  | <none></none> | 9003/TCP,8884/TCP,92 |
| smf-protocol                    | ClusterIP | 10.111.219.156 | <none></none> | 9003/TCP,8080/TCP    |
| smf-rest-ep                     | ClusterIP | 10.109.189.99  | <none></none> | 9003/TCP,8080/TCP,92 |
| smf-sbi-service                 | ClusterIP | 10.105.176.248 | 10.10.10.201  | 8090/TCP             |
| smf-service                     | ClusterIP | 10.100.143.237 | <none></none> | 9003/TCP,8080/TCP    |
| swift-smf-data-ops-center       | ClusterIP | 10.98.196.46   | <none></none> | 9855/TCP,50055/TCP,5 |
| zookeeper                       | ClusterIP | None           | <none></none> | 2888/TCP,3888/TCP    |
| zookeeper-service               | ClusterIP | 10.109.109.102 | <none></none> | 2181/TCP,7070/TCP    |

# 1.3列出特定名称空间的所有Pod:

## 命令:

kubectl get pods -n <namespace>

# 示例:

## cisco@brusmi-master1:~\$ kubectl get pods -n smf-data

| NAME                                     | READY | STATUS  | RESTARTS | AGE   |
|------------------------------------------|-------|---------|----------|-------|
| api-smf-data-ops-center-57c8f6b4d7-wt66s | 1/1   | Running | 0        | 6d    |
| base-entitlement-smf-fcdb664d-fkgss      | 1/1   | Running | 0        | 6d    |
| cache-pod-0                              | 1/1   | Running | 0        | 6h53m |
| cache-pod-1                              | 1/1   | Running | 0        | 6h53m |
| cdl-ep-session-c1-dbb5f7874-4gmfr        | 1/1   | Running | 0        | 6h53m |

| cdl-ep-session-c1-dbb5f7874-5zbqw                | 1/1 | Running | 0 | 6h53m |
|--------------------------------------------------|-----|---------|---|-------|
| cdl-index-session-c1-m1-0                        | 1/1 | Running | 0 | 6h53m |
| cdl-slot-session-c1-m1-0                         | 1/1 | Running | 0 | 6h53m |
| documentation-5dc8d5d898-mv6kx                   | 1/1 | Running | 0 | 6d    |
| etcd-smf-data-etcd-cluster-0                     | 1/1 | Running | 0 | 6h53m |
| grafana-dashboard-app-infra-5b8dd74bb6-xvlln     | 1/1 | Running | 0 | 6h53m |
| grafana-dashboard-cdl-5df868c45c-vbr4r           | 1/1 | Running | 0 | 6h53m |
| grafana-dashboard-smf-657755b7c8-fvbdt           | 1/1 | Running | 0 | 6h53m |
| gtpc-ep-n0-0                                     | 1/1 | Running | 0 | 6h53m |
| kafka-0                                          | 1/1 | Running | 0 | 6h53m |
| li-ep-n0-0                                       | 1/1 | Running | 0 | 6h53m |
| oam-pod-0                                        | 1/1 | Running | 0 | 6h53m |
| ops-center-smf-data-ops-center-7fbb97d9c9-tx7qd  | 5/5 | Running | 0 | 6d    |
| smart-agent-smf-data-ops-center-6667dcdd65-2h7nr | 0/1 | Evicted | 0 | 6d    |
| smart-agent-smf-data-ops-center-6667dcdd65-6wfvq | 1/1 | Running | 0 | 4d18h |
| smf-nodemgr-n0-0                                 | 1/1 | Running | 0 | 6h53m |
| smf-protocol-n0-0                                | 1/1 | Running | 0 | 6h53m |
| smf-rest-ep-n0-0                                 | 1/1 | Running | 0 | 6h53m |
| smf-service-n0-0                                 | 1/1 | Running | 5 | 6h53m |
| smf-udp-proxy-0                                  | 1/1 | Running | 0 | 6h53m |
| swift-smf-data-ops-center-68bc75bbc7-4zdc7       | 1/1 | Running | 0 | 6d    |
| zookeeper-0                                      | 1/1 | Running | 0 | 6h53m |
| zookeeper-1                                      | 1/1 | Running | 0 | 6h52m |
| zookeeper-2                                      | 1/1 | Running | 0 | 6h52m |

1.4列出特定Pod名称(标签、图像、端口、卷、事件等)的完整详细信息。 命令:

kubectl describe pods <pod\_name> -n <namespace>

#### 示例:

cisco@brusmi-master1:~\$ kubectl describe pods smf-service-n0-0 -n smf-data

smf-service-n0-0 <<< POD name</pre>

smf-data <<< Namespace

## 2.k8s日志和完整核心

2.1获取特定Pod的容器名称:

命令:

kubectl describe pods <pod\_name> -n <namespace> | grep Containers -A1

### 示例:

cisco@brusmi-master1:~\$ kubectl describe pods smf-service-n0-0 -n smf-data | grep Containers -A1

## 容器:

smf-service:

\_\_\_

ContainersReady True

PodScheduled True

2.2在Kubernetes上发现Pod崩溃时查找日志:

命令:

kubectl get pods -n <namespace> | grep -v Running

示例:

cisco@brusmi-master1:~\$ kubectl get pods -n smf-data | grep -v Running

| NAME                                             | READY | STATUS           | RESTARTS | AGE   |
|--------------------------------------------------|-------|------------------|----------|-------|
| smart-agent-smf-data-ops-center-6667dcdd65-2h7nr | 0/1   | Evicted          | 0        | 5d23h |
| smf-service-n0-0                                 | 0/1   | CrashLoopBackOff | 2        | 6h12m |

#### 命令:

kubectl logs <pod\_name> -c <container\_name> -n <namespace>

#### 示例:

#### #########

2020/06/09 20:26:16.343 smf-service [DEBUG] [Tracer.go:181] [unknown] Loaded initial tracing configurat

aegerTransportType: , TracerEndpoint: , ServiceName: smf-service, TracerServiceName: , EnableTracePerce

```
.
```

2020/06/09 20:44:28.157 smf-service [DEBUG] [RestRouter.go:24] [infra.rest\_server.core] Rest message re 2020/06/09 20:44:28.158 smf-service [DEBUG] [RestRouter.go:43] [infra.rest\_server.core] Set Ping as nam 2020/06/09 20:44:28.159 smf-service [INFO] [ApplicationEndpoint.go:333] [infra.application.core] Ping s 2020/06/09 20:44:30.468 smf-service [DEBUG] [MetricsServer\_v1.go:305] [infra.application.core] Checkpoin 2020/06/09 20:44:31.158 smf-service [DEBUG] [RestRouter.go:24] [infra.rest\_server.core] Rest message re 2020/06/09 20:44:31.158 smf-service [DEBUG] [RestRouter.go:43] [infra.rest\_server.core] Set Ping as nam 2020/06/09 20:44:31.158 smf-service [DEBUG] [RestRouter.go:43] [infra.rest\_server.core] Set Ping as nam 2020/06/09 20:44:31.158 smf-service [DEBUG] [RestRouter.go:43] [infra.rest\_server.core] Set Ping as nam

smf-service-n0-0 <<< POD name
smf-service <<< Container Name
smf-data <<< Namespace</pre>

### 2.3验证是否生成了核心转储:

命令:

ls -lrt /var/lib/systemd/coredump/

示例:

cisco@brusmi-master1:~\$ ls -lrt /var/lib/systemd/coredump/

total O

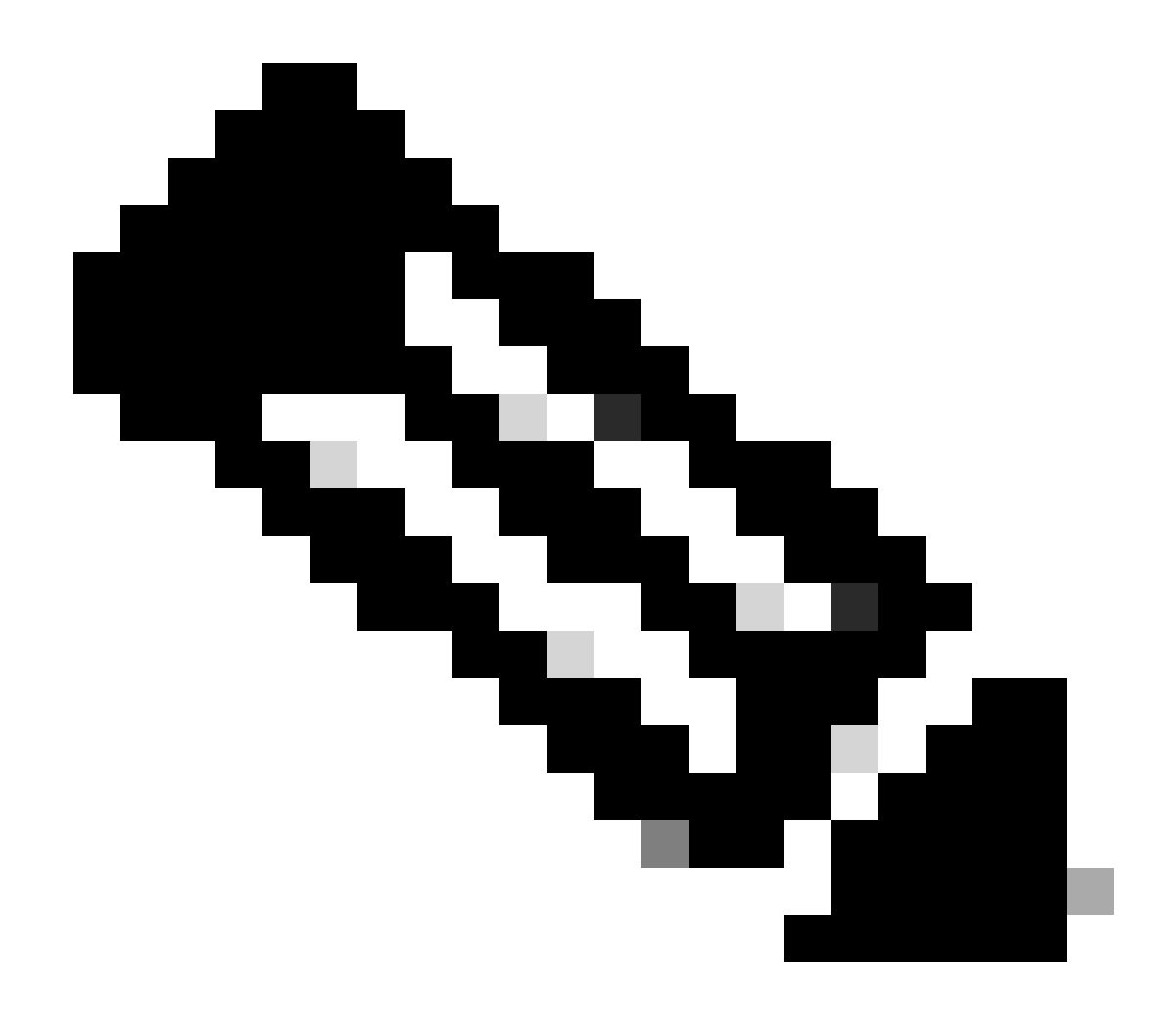

注意:核心文件将在各个VM中/var/lib/systemd/coredump/以路径生成。TAC控制面板上也提供了 核心功能。

namespace

# 3.在CEE上创建TAC调试

3.1从Master k8登录cee Ops-Center:

| cisco@brusmi-master1:~\$ kubectl ge |        |      |  |  |  |
|-------------------------------------|--------|------|--|--|--|
| NAME                                | STATUS | AGE  |  |  |  |
| cee-cee                             | Active | 5d3h |  |  |  |
| default                             | Active | 5d3h |  |  |  |
| kube-node-lease                     | Active | 5d3h |  |  |  |
| kube-public                         | Active | 5d3h |  |  |  |

| kube-system   | Active | 5d3h |
|---------------|--------|------|
| lfs           | Active | 5d3h |
| nginx-ingress | Active | 5d3h |
| smf-data      | Active | 5d3h |
| smi-certs     | Active | 5d3h |
| smi-vips      | Active | 5d3h |

cisco@brusmi-master1:~\$ ssh -p 2024 admin@\$(kubect] get svc -n cee-cee | grep ^ops-center | awk '{print admin@10.102.44.219's password: Welcome to the cee CLI on brusmi/cee admin connected from 192.x.0.1 using ssh on ops-center-cee-cee-ops-center-79cf55b49b-6wrh9 [brusmi/cee] cee#

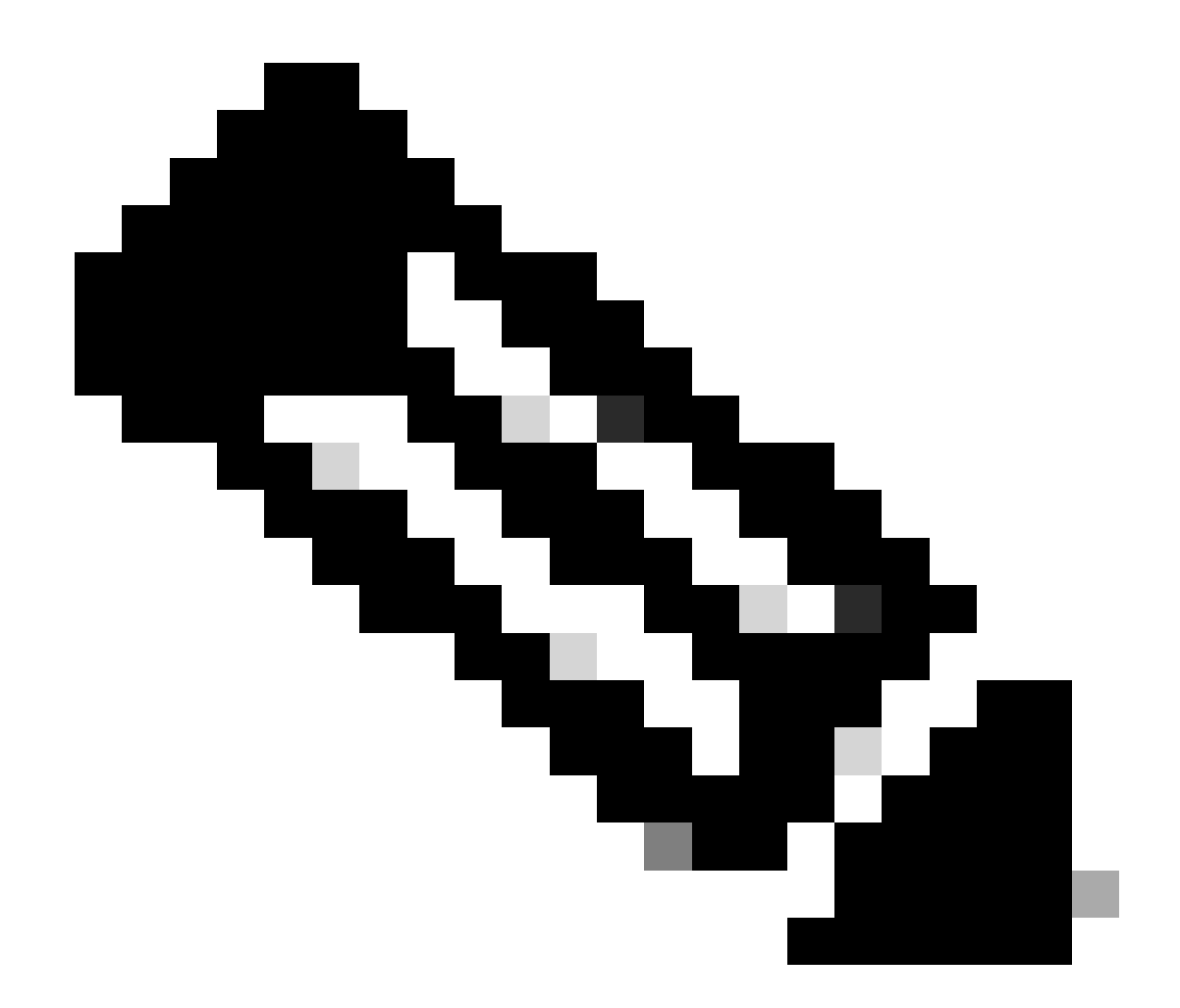

注意:在前面提到的示例中,CEE命名空间为"cee-cee"。必须替换此名称,以防您需要此 名称。

3.2生成TAC包ID以引用检索到的收集文件:

命令:

tac-debug-pkg create from <Start\_time> to <End\_time>

示例:

[brusmi/cee] cee# tac-debug-pkg create from 2020-06-08\_14:00:00 to 2020-06-08\_15:00:00
response : Tue Jun 9 00:22:17 UTC 2020 tac-debug pkg ID : 1592948929

此外,还可以包括其他过滤器,如namespace或pod\_name,如下所示:

命令:

tac-debug-pkg create from <Start\_time> to <End\_time> logs-filter { namespace <namespace> pod\_name <pod\_</pre>

示例:

[brusmi/cee] cee# tac-debug-pkg create from 2020-06-08\_14:00:00 to 2020-06-08\_15:00:00 logs-filter { na response : Tue Jun 9 00:28:49 UTC 2020 tac-debug pkg ID : 1591662529

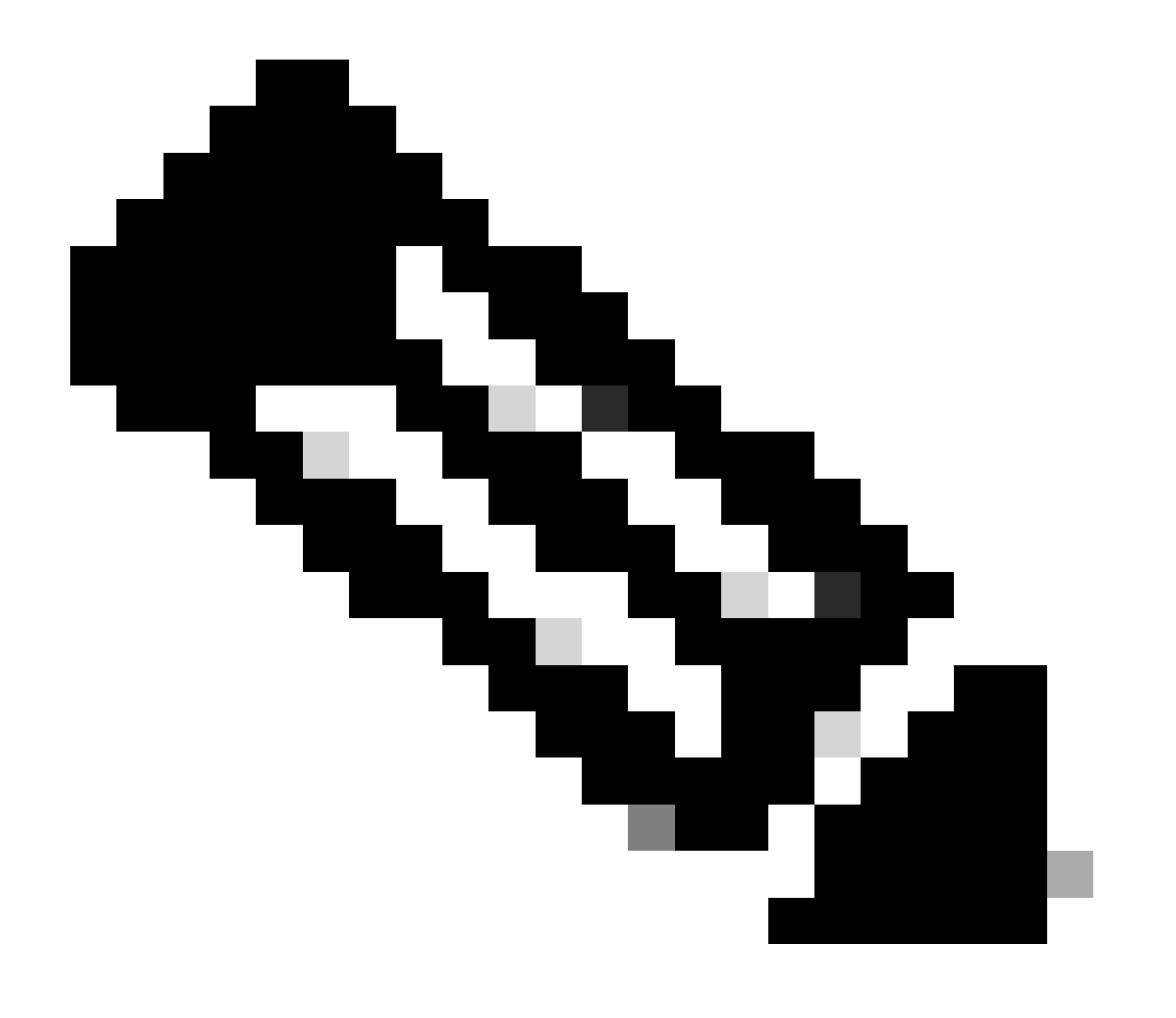

注意:建议生成一个时间段的tac程序包ID(1小时或最多2小时)。

3.3显示每项服务的状态:

[brusmi/cee] cee# tac-debug-pkg status

response : Tue Jun 9 00:28:51 UTC 2020

Tac id: 1591662529

Gather core: completed!

Gather logs: in progress

Gather metrics: in progress

Gather stats: completed!

Gather config: completed!

[brusmi/cee] cee#

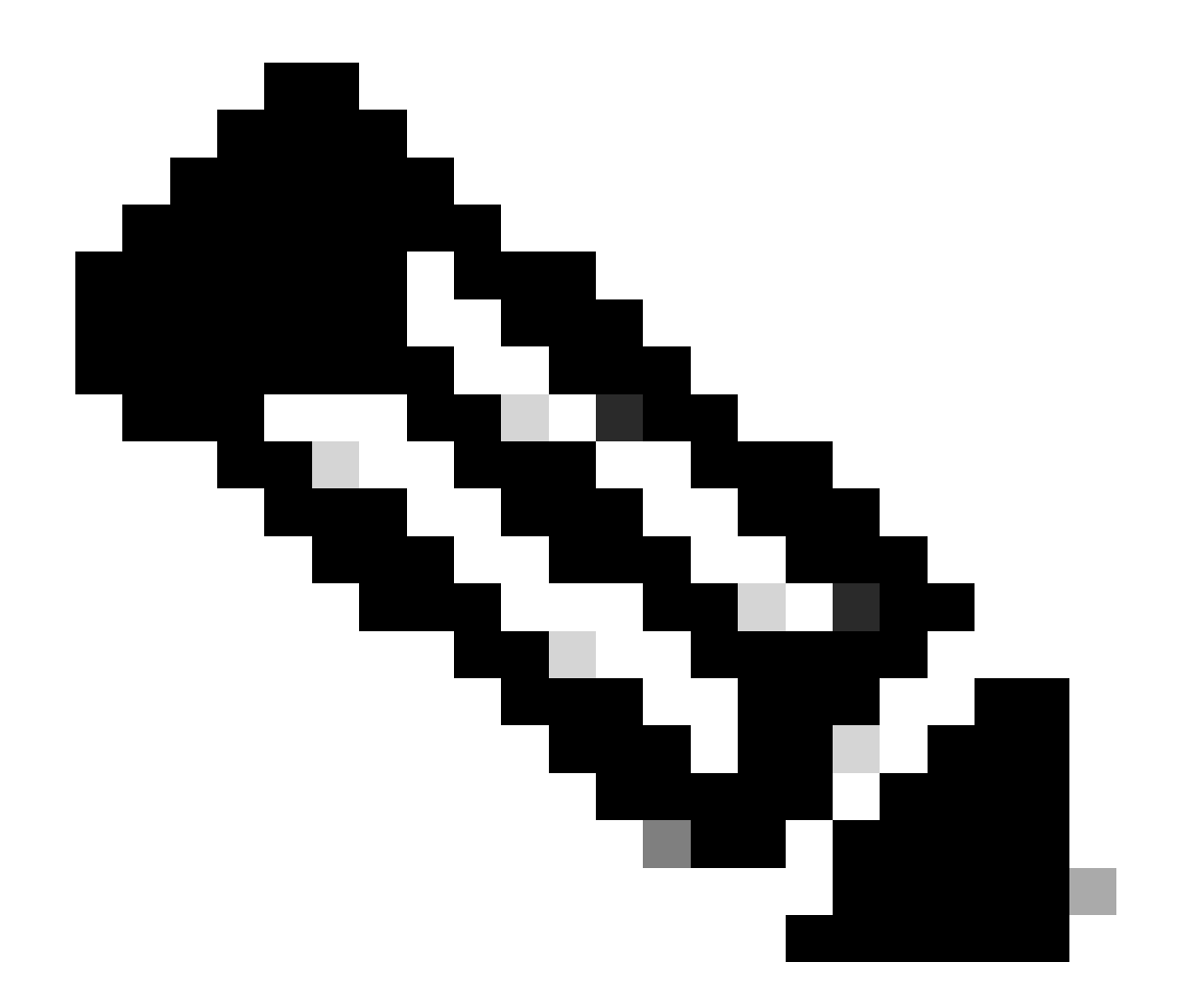

## 注意:如果没有可用的磁盘空间,请删除旧的调试文件。

[brusmi/cee] cee# tac-debug-pkg create from 2020-06-08\_09:00:00 to 2020-06-08\_10:00:00 logs-filter { na response : Tue Jun 9 00:45:48 UTC 2020 Available disk space on node is less than 20 %. Please remove old debug files and retry.

[brusmi/cee] cee# tac-debug-pkg delete tac-id 1591662529

3.4创建TAC调试ID以仅收集指标:

[nyucs504-cnat/global] cee# tac-debug-pkg create from 2021-02-24\_12:30:00 to 2021-02-24\_14:30:00 cores

response : Wed Feb 24 19:39:49 UTC 2021 tac-debug pkg ID : 1614195589

## 4.下载TAC调试

```
目前,有三种不同的选项可以从CEE下载TAC调试:
```

4.1 SFTP from Master VIP(建议较少使用,需要较长时间)。

4.1.1获取URL以下载上收集的日志tac package ID:

命令:

kubectl get ingress -n <namespace> | grep show-tac

#### 示例:

cisco@brusmi-master1:~\$ kubectl get ingress -n cee-cee | grep show-tac show-tac-manager-ingress show-tac-manager.cee-cee-smi-show-tac.192.168.208.10.xxx.x

#### 4.1.2压缩并从Pod获取tac-debug文show-tac-manager件:

#### a.获取show-tac pod的ID。

命令:

kubectl get pods -n <namespace> | grep show-tac

示例:

```
cisco@brusmi-master1:~$ kubectl get pods -n cee-cee | grep show-tac
show-tac-manager-85985946f6-bflrc 2/2 Running 0 12d
```

b.在中运行exec命show-tac pod令,并压缩TAC调试日志。

命令:

#### 示例:

cisco@brusmi-master1:~\$ kubectl exec -it -n cee-cee show-tac-manager-85985946f6-bflrc bash Defaulting container name to show-tac-manager. Use 'kubectl describe pod/show-tac-manager-85985946f6-bflrc -n cee-cee' to see all of the containers in groups: cannot find name for group ID 101 groups: cannot find name for group ID 190 groups: cannot find name for group ID 303 I have no name!@show-tac-manager-85985946f6-bflrc:/show-tac-manager/bin\$ cd /home/tac/ I have no name!@show-tac-manager-85985946f6-bflrc:/home/tac\$ tar -zcvf tac-debug\_1591662529.tar.gz 1591 1591662529/ 1591662529/config/ 1591662529/config/192.x.1.14\_configuration.tar.gz.base64 1591662529/stats/ 1591662529/stats/Stats\_2020-06-08\_14-00-00\_2020-06-08\_15-00-00.tar.gz 1591662529/manifest.json 1591662529/metrics/ 1591662529/metrics/Metrics\_2020-06-08\_14-00-00\_2020-06-08\_15-00-00.tar.gz 1591662529/web/ 1591662529/web/index.html 1591662529/logs/ 1591662529/logs/brusmi-master1/ 1591662529/logs/brusmi-master1/brusmi-master1\_Logs\_2020-06-08\_14-00-00\_2020-06-08\_15-00-00.tar.gz I have no name!@show-tac-manager-85985946f6-bflrc:/home/tac\$ ls 1591662490 1591662529 1592265088 tac-debug\_1591662529.tar.gz

4.1.3将文件复制到主/tmp要VIP上的目录:

#### 命令:

kubectl cp <namespace>/<show-tac\_pod\_name>:/home/tac/<file\_name.tar.gz> /tmp/<file\_name.tar.gz>

示例:

```
cisco@brusmi-master1:~$ kubectl cp cee-cee/show-tac-manager-85985946f6-bflrc:/home/tac/tac-debug_159166
Defaulting container name to show-tac-manager.
tar: Removing leading `/' from member names
cisco@brusmi-master1:~$ cd /tmp
cisco@brusmi-master1:/tmp$ ls
cee.cfg
tac-debug_1591662529.tar.gz
tiller_service_acct.yaml
```

#### 4.1.4通过sftp从主VIP传输文件。

4.2使用命令(macOS/wgetUbuntu)下载TAC调试。

4.2.1从"k8s get ingress"输出获取show-tac链接:

cisco@brusmi-master1:~\$ kubectl get ingress -n cee-cee | grep show-tac

show-tac-manager-ingress

show-tac-manager.cee-cee-smi-show-tac.192.168.208.10.xxx.x

#### 4.2.2从您的PCwget终端输入命令:

wget -r -np https://show-tac-manager.cee-cee-smi-show-tac.192.168.208.10.xxx.x/tac/ <tac-id>/ --no-check-certificate --http-user=<NTID\_username> --http-password=<NTID\_password>

## 5.收集所有SMF POD的CEE日志

5.1从Master k8smf-datas登录到Ops-Center:

```
cisco@brusmi-master1:~$ ssh -p 2024 admin@$(kubectl get svc -n smf-data | grep ^ops-center | awk '{prin
```

```
admin@10.103.164.204's password:
```

Welcome to the smf CLI on brusmi/data

admin connected from 192.x.0.1 using ssh on ops-center-smf-data-ops-center-7fbb97d9c9-tx7qd

#### 5.2确认"日志记录级别应用"是否已启用:

[brusmi/data] smf# show running-config | i logging logging level application debug logging level transaction debug logging name infra.config.core level application debug logging name infra.config.core level transaction debug logging name infra.config.core level tracing debug logging name infra.config.core level tracing debug logging name infra.message\_log.core level application debug logging name infra.message\_log.core level transaction debug logging name infra.message\_log.core level transaction debug

### 5.3从大师级k8登录cee Ops-Center:

cisco@brusmi-master1:~\$ ssh -p 2024 admin@\$(kubect] get svc -n cee-cee | grep ^ops-center | awk '{print admin@10.102.44.219's password: Welcome to the cee CLI on brusmi/cee admin connected from 192.x.0.1 using ssh on ops-center-cee-cee-ops-center-79cf55b49b-6wrh9 [brusmi/cee] cee#

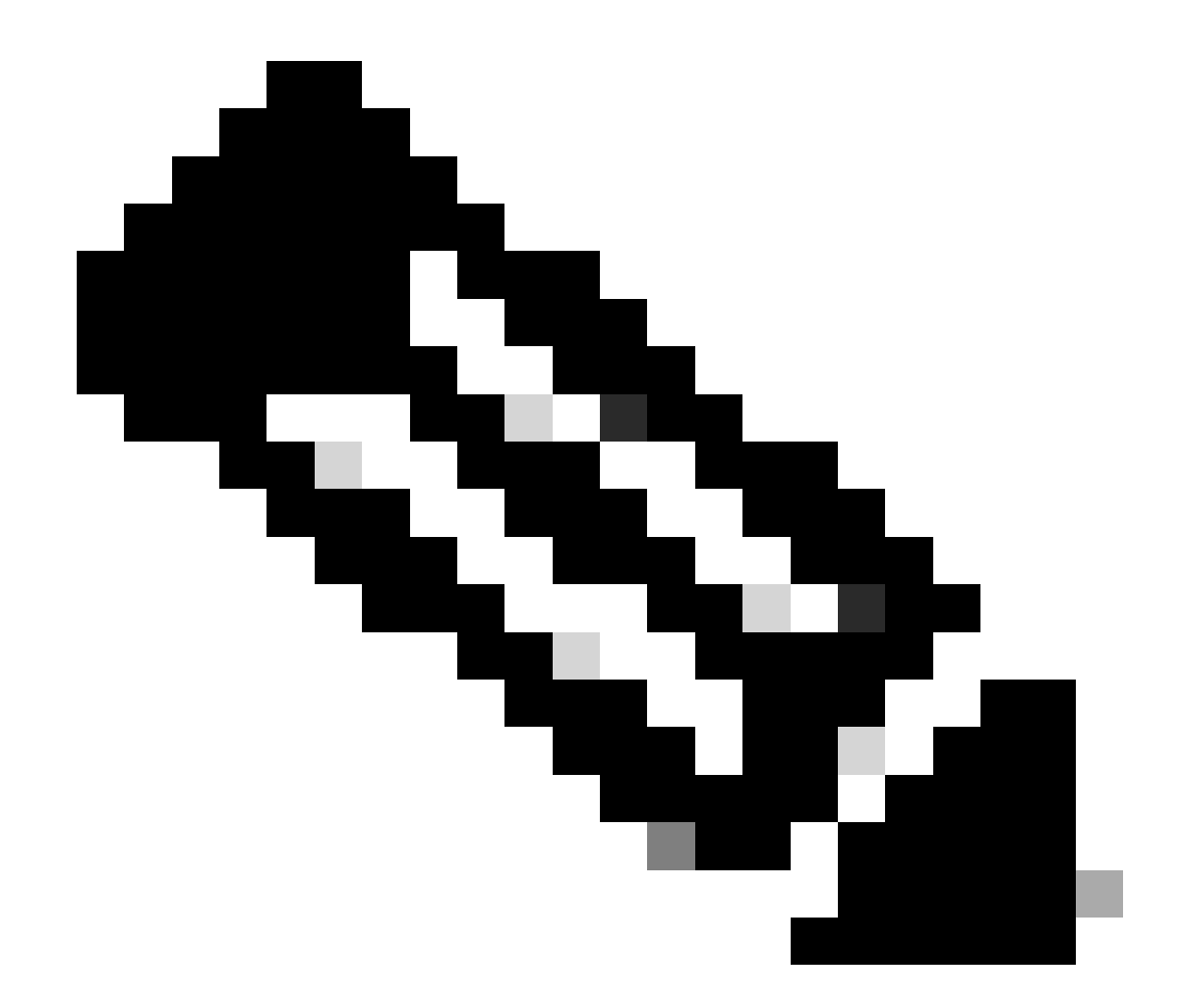

注意:在前面提到的示例中,CEE命名空间为"cee-cee"。必须替换此名称,以防您需要此 名称。

smf 5.4跟踪所有以"——"(smf-nodemgr, smf-protocol smf-rest, smf-service, smf-udp-proxy,)开头的SMF POD的日志。 收集日志几秒钟,然后使用Ctrl+C停止数据收集:

[brusmi/cee] cee# cluster logs ^smf- -n smf-data error: current-context must exist in order to minify Will tail 5 logs... smf-nodemgr-n0-0 smf-protocol-n0-0

smf-rest-ep-n0-0

smf-service-n0-0

smf-udp-proxy-0

[smf-service-n0-0] 2020/06/08 17:04:57.331 smf-service [DEBUG] [RestRouter.go:24] [infra.rest\_server.co [smf-service-n0-0] 2020/06/08 17:04:57.331 smf-service [DEBUG] [RestRouter.go:43] [infra.rest\_server.co [smf-service-n0-0] 2020/06/08 17:04:57.331 smf-service [INFO] [ApplicationEndpoint.go:333] [infra.appli [smf-service-n0-0] 2020/06/08 17:05:00.331 smf-service [DEBUG] [RestRouter.go:24] [infra.rest\_server.co [smf-service-n0-0] 2020/06/08 17:05:00.332 smf-service [DEBUG] [RestRouter.go:43] [infra.rest\_server.co [smf-service-n0-0] 2020/06/08 17:05:00.332 smf-service [INFO] [ApplicationEndpoint.go:333] [infra.appli [smf-service-n0-0] 2020/06/08 17:05:01.658 smf-service [DEBUG] [MetricsServer\_v1.go:305] [infra.applica [smf-service-n0-0] 2020/06/08 17:05:03.330 smf-service [DEBUG] [RestRouter.go:24] [infra.rest\_server.co [smf-service-n0-0] 2020/06/08 17:05:03.330 smf-service [DEBUG] [RestRouter.go:43] [infra.rest\_server.co [smf-service-n0-0] 2020/06/08 17:05:03.330 smf-service [INF0] [ApplicationEndpoint.go:333] [infra.appli [smf-service-n0-0] 2020/06/08 17:05:06.330 smf-service [DEBUG] [RestRouter.go:24] [infra.rest\_server.co [smf-service-n0-0] 2020/06/08 17:05:06.330 smf-service [DEBUG] [RestRouter.go:43] [infra.rest\_server.co [smf-service-n0-0] 2020/06/08 17:05:06.330 smf-service [INFO] [ApplicationEndpoint.go:333] [infra.appli [smf-protocol-n0-0] 2020/06/08 17:04:58.441 smf-protocol [DEBUG] [RestRouter.go:24] [infra.rest\_server. [smf-service-n0-0] 2020/06/08 17:05:06.661 smf-service [DEBUG] [MetricsServer\_v1.go:305] [infra.applica [smf-protocol-n0-0] 2020/06/08 17:04:58.441 smf-protocol [DEBUG] [RestRouter.go:43] [infra.rest\_server. [smf-protocol-n0-0] 2020/06/08 17:04:58.441 smf-protocol [INFO] [ApplicationEndpoint.go:333] [infra.app [smf-nodemgr-n0-0] 2020/06/08 17:04:57.329 smf-nodemgr [DEBUG] [CacheClient.go:118] [infra.cache\_client

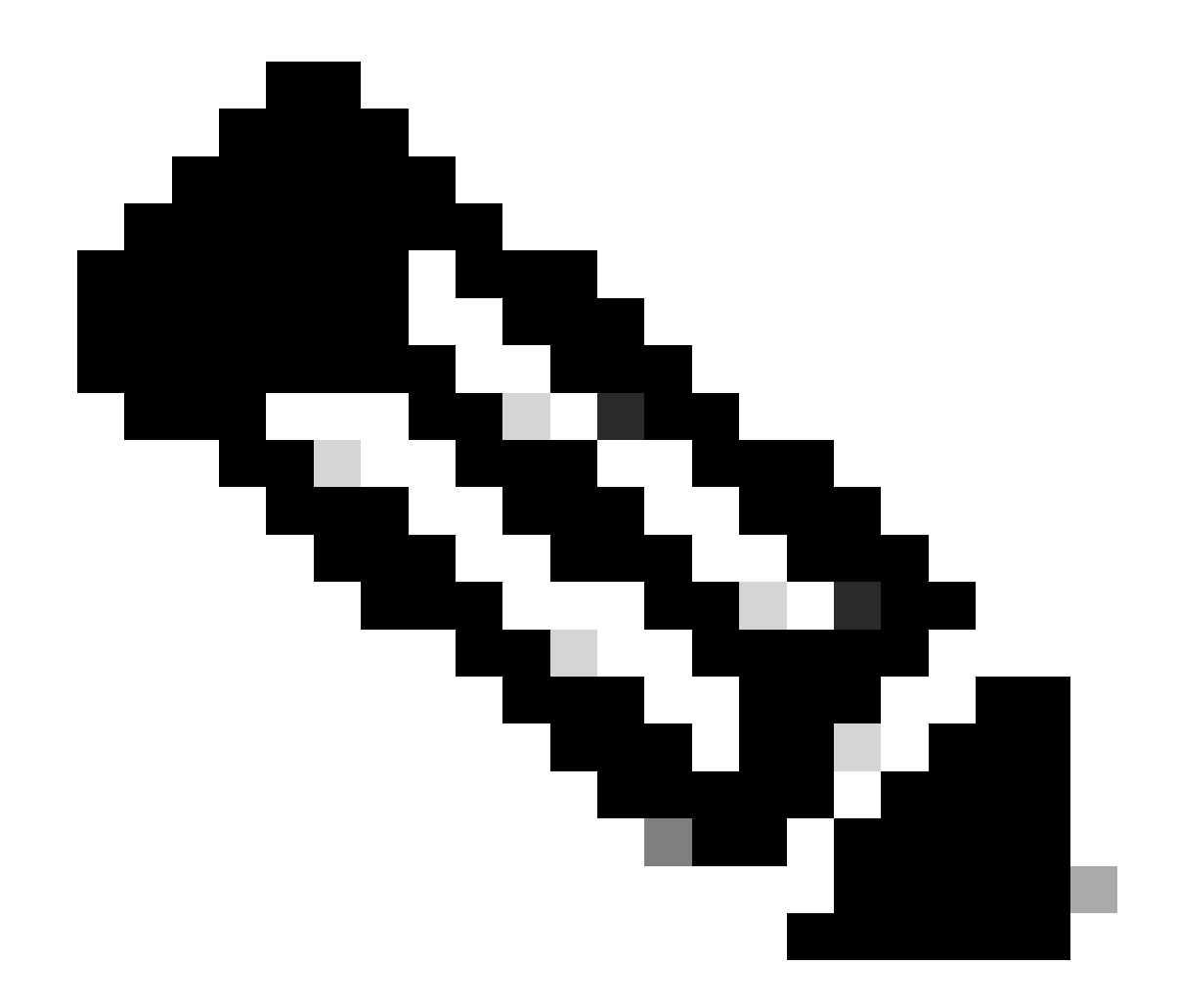

注意:如果您需要从特定Pod、容器或多个Pod收集日志,您可以更加具体。

### Specific pod ###
[brusmi/cee] cee# cluster logs smf-nodemgr-n0-0 -n smf-data
[brusmi/cee] cee# cluster logs smf-rest-ep-n0-0 -n smf-data
### Specific container ###
[brusmi/cee] cee# cluster logs smf-nodemgr -n smf-data
[brusmi/cee] cee# cluster logs smf-service -n smf-data

[brusmi/cee] cee# cluster logs zookeeper -n smf-data

[brusmi/cee] cee# cluster logs smf-rest-ep -n smf-data

### Multiple pods ###

[brusmi/cee] cee# cluster logs "(smf-service.|smf-rest.|smf-nodemgr.|smf-protocol.|gtpc-ep.|smf-udp-pro

# 6.进入格拉法纳

## 6.1获取访问Grafana的URL:

cisco@brusmi-master1:~\$ kubectl get ingress -n cee-cee | grep grafana grafana-ingress grafana.192.168.168.208.10.xxx.x 80, 443 6d18h

6.2打开带有HTTPS的网页,如下所示:

https://grafana.192.168.208.10.xxx.x

## 关于此翻译

思科采用人工翻译与机器翻译相结合的方式将此文档翻译成不同语言,希望全球的用户都能通过各 自的语言得到支持性的内容。

请注意:即使是最好的机器翻译,其准确度也不及专业翻译人员的水平。

Cisco Systems, Inc. 对于翻译的准确性不承担任何责任,并建议您总是参考英文原始文档(已提供 链接)。